## CALLING ALL REPUBLICANS!

## WANT TO KNOW HOW TO FIND REPUBLICANS IN YOUR PRECINCT?

HERE'S HOW!

| STEP ONE: CREATE AN ACCOUNT                                                      | STEP TWO: DOWNLOAD VOTER DATA           |
|----------------------------------------------------------------------------------|-----------------------------------------|
| Set up an account by completing form                                             | 1. Login                                |
| and emailing to <a href="mailto:info@elections.ok.gov">info@elections.ok.gov</a> | 2. Custom Query - Submit Custom         |
| (you'll get your login in 1 business day                                         | Query                                   |
| or less)                                                                         | 3. Voter information, hit CONTINUE      |
| Find form <u>HERE</u>                                                            | 4. By County / Registration and History |
| 「二日の「この」の (ない) (二日)                                                              | / Type in Description (whatever you     |
|                                                                                  | want to call it), hit CONTINUE          |
| 2. Feb. 7. 57 - 68 - 62 - 62 - 62 - 62 - 62 - 62 - 62                            | 5. Select Washington County, make       |
| 5-655 T. 14845                                                                   | sure "all precincts" is checked, hit    |
| 7586-257-000                                                                     | CONTINUE                                |
|                                                                                  | 6. Add "Voter History Election Date"    |
| - 73 X X X X X X X X X X X X X X X X X X                                         | "Is Between" "01/14/2020"               |
|                                                                                  | "12/12/2023", hit CONTINUE              |
|                                                                                  | 7. "Yes"                                |
|                                                                                  | 8. Custom Queries - View Custom         |
|                                                                                  | Queries Results - Download file         |
| STEP THREE: FIND 4X4 VOTERS                                                      | STEP FOUR: CREATE A WALK LIST           |
| To edit the voter spreadsheet:                                                   | To create a walk list:                  |
| 1. Open in spreadsheet software. If                                              | 1. Sort by (in order) - (*complete sort |
| you want just your precinct, sort by                                             | for each one before the next sort*):    |
| Precinct, delete all other precincts                                             | - Precinct                              |
| 2. Sort by Status - delete "I" (inactive                                         | - StreetName                            |
| voters)                                                                          | - StreetType                            |
| 3. Sort by PolitalAff - delete all parties                                       | - StreetDir                             |
| except Republican                                                                | - StreetNum                             |
| 4. Sort by VoterHist1 - delete all blanks                                        |                                         |
| 5. Repeat Step 4 for rest of Voter                                               |                                         |
| History columns in numerical order (2,                                           | Now you have a Walk List!               |
| 3, etc)                                                                          |                                         |

Find your precinct number and sample ballots:

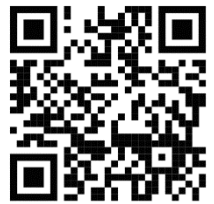